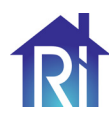

# RiDom

## Центр управления «Ri-HUB-1»

**Этикетка** БФЮК.425511.018 ЭТ

#### 1 ОБЩИЕ СВЕДЕНИЯ

Центр управления «Ri-HUB-1» (далее – HUB) в системе безопасности RiDom предназначен для объединения и управления работой всех подключенных радиоустройств RiDom, контроля их состояния и передачи сообщений в информационную подсистему облачного сервера (далее – сервер). HUB контролирует работу системы безопасности, связываясь с подключенными радиоканальными устройствами по протоколу «Ri-Contact-R».

#### Функции HUB:

- ▶ Трансляция событий с сервера в протоколе SurGard.
- Защищенный, двухсторонний протокол радиообмена.

 Получение информации от датчиков и умных устройств, установленных на объекте.

Передача устройствам команд, подаваемых пользователем дистанционно.

Отправка оповещений пользователям по их индивидуальным настройкам через SMS, голосовой звонок или в виде push-уведомления в приложении.

Для связи с сервером HUB должен быть подключен к интернету. Возможные каналы связи: Wi-Fi и GSM.

Управлять системой безопасности и оперативно реагировать на тревоги и уведомления можно через мобильное приложение RiDom для iOS, Android.

Все данные на сервере хранятся под многоуровневой защитой, обмен информацией с HUB происходит по зашифрованному каналу.

#### 2 ОСНОВНЫЕ ТЕХНИЧЕСКИЕ ХАРАКТЕРИСТИКИ

| Параметр                                                                   | Значение                                             |  |  |  |
|----------------------------------------------------------------------------|------------------------------------------------------|--|--|--|
| Количество подключаемых устройств                                          | до 31                                                |  |  |  |
| Количество пользователей                                                   | до 20                                                |  |  |  |
| Количество комнат                                                          | до 30                                                |  |  |  |
| Питание                                                                    | 110 – 240 В АС, 50/60 Гц                             |  |  |  |
| Резервный аккумулятор (АКБ)*                                               | Li-Ion 2200 мАч (до 24 часов<br>автономной работы**) |  |  |  |
| Максимальная потребляемая мощность<br>от сети                              | 7 BA                                                 |  |  |  |
| Защита от вскрытия                                                         | есть, тампер                                         |  |  |  |
| Диапазон рабочих частот                                                    | 868,7 – 869,2 МГц                                    |  |  |  |
| Мощность радиосигнала                                                      | до 25 мВт                                            |  |  |  |
| Дальность действия радиосигнала                                            | do 1500 m***                                         |  |  |  |
| Каналы связи                                                               | GSM/ GPRS (900/1800 МГц)<br>Wi-Fi (2,4 ГГц)          |  |  |  |
| Количество SIM-карт                                                        | 1 шт.                                                |  |  |  |
| Степень защиты, обеспечиваемая<br>оболочкой по ГОСТ 14254-2015             | IP20                                                 |  |  |  |
| Габаритные размеры, не более                                               | 170x120x45 mm                                        |  |  |  |
| Масса, не более                                                            | 320 г                                                |  |  |  |
| Средний срок службы                                                        | 8 лет                                                |  |  |  |
| Условия эксплуатации                                                       |                                                      |  |  |  |
| Диапазон рабочих температур                                                | -20 +55 °C                                           |  |  |  |
| Допустимая влажность воздуха при температуре +25 °С, без конденсации влаги | 98 %                                                 |  |  |  |

\* Заменяемый

\*\* При температуре не ниже +20 °С и при подключениии по Wi-Fi \*\*\* При отсутствии преград (например, стен, дверей, межэтажных перекрытий). Возможно снижение дальности действия родиосигнала при воздействии внешних помех или конструктивных особенностей объекта. Для усиления сигнала используйте ретранслятор «Ri-R-1»

#### З КОМПЛЕКТ ПОСТАВКИ

| Обозначение        | Наименование                          | Кол.   |
|--------------------|---------------------------------------|--------|
| БФЮК.425511.018    | Центр управления «Ri-HUB-1»           | 1 шт.  |
|                    | Аккумулятор LIR18650                  | 1 шт.* |
|                    | Шнур питания                          | 1 шт.* |
|                    | Шуруп 3-3×30.016 ГОСТ 1144-80         | 4 шт.  |
|                    | Дюбель нейлоновый 5×25 мм             | 4 шт.  |
| БФЮК.425511.018 ЭТ | Центр управления «Ri-HUB-1». Этикетка | 1 экз. |
| * Установлено      |                                       |        |

#### 4 ИНДИКАЦИЯ

В зависимости от состояния электропитания функциональные светодиоды на плате:

► **«ERROR BATTERY»** включается красным при неправильной установке АКБ;

• «CHARGE BATTERY» включается зеленым при заряде АКБ;

▶ «АС» включается зеленым при наличиии внешнего питания.

В зависимости от состояния электропитания и подключения к интернету световые индикаторы на плате HUB могут иметь следующую индикацию.

| Состояние<br>свето-<br>диода | Событие                                 |                                                                            |                                         |
|------------------------------|-----------------------------------------|----------------------------------------------------------------------------|-----------------------------------------|
|                              | POWER<br>(желтый)                       | Wi-Fi<br>(синий)                                                           | GSM<br>(зеленый)                        |
| Выключен                     | Нет<br>питания                          | Нет связи с сервером<br>по каналу Wi-Fi                                    | Нет связи с сервером<br>по каналу GSM   |
| Включен                      | АКБ заряжен,<br>Внешнее<br>питание есть | Подключен к серверу<br>по каналу Wi-Fi                                     | Подключен к серверу<br>по каналу GSM    |
| Редкие<br>включения          | АКБ отключен                            | Получен IP адрес от<br>роутера                                             | SIM-карта готова к<br>работе            |
| Частые<br>включения          | Отсутствует<br>внешнее<br>питание       | Подключен к сети<br>Wi-Fi, но не удалось<br>установить связь с<br>сервером | Подключение к мо-<br>бильному интернету |

#### 5 ВЫБОР МЕСТА УСТАНОВКИ

НUВ подходит для применения в отапливаемых квартирах, городских и загородных домах.

НИВ необходимо размещать в безопасном месте, которое не очевидно злоумышленнику. При выборе места установки также учитывайте уровень приема сигнала мобильного оператора, SIM-карта которого будет использоваться в качестве резервного (или основного) канала связи.

#### <u>Не размещайте HUB:</u>

За пределами помещения (на улице).

Вблизи металлических предметов и зеркал, которые вызывают затухание радиосигнала или экранируют его.

В местах с высоким уровнем радиопомех.

 Вблизи источников радиопомех: менее 1 метра от роутера и силовых кабелей.

 В помещениях с влажностью и температурой, выходящими за пределы допустимых.

Рекомендуемый канал подключения НИВ к сети Интернет – беспроводное соединение Wi-Fi. Убедитесь, что рядом с местом установки находится электрическая розетка 220 В.

#### 6 УЧЕТНАЯ ЗАПИСЬ RiDom

Система безопасности настраивается и управляется через мобильное приложение RiDom. Доступно на iOS, Android.

Настройки пользователей системы безопасности RiDom и параметры подключенных устройств хранятся локально на HUB и неотрывно с ним связаны. Смена администратора HUB не приводит к сбросу настроек устройств, подключенных к HUB.

Один номер телефона и адрес электронной почты можно использовать для создания только одной учетной записи на сервере RiDom. Не требуется создавать новую учетную запись для каждого HUB – одна учётная запись может управлять несколькими HUB.

Для регистрации HUB необходима учетная запись RiDom. Для ее создания, наобходимо запустить мобильное приложение RiDom (для скачивания воспользуйтесь QR-кодом).

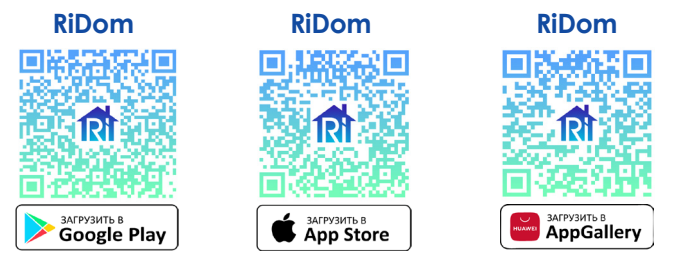

#### 7 ПОДКЛЮЧЕНИЕ И РЕГИСТРАЦИЯ

Вскройте корпус HUB, отжав защелки крышки.

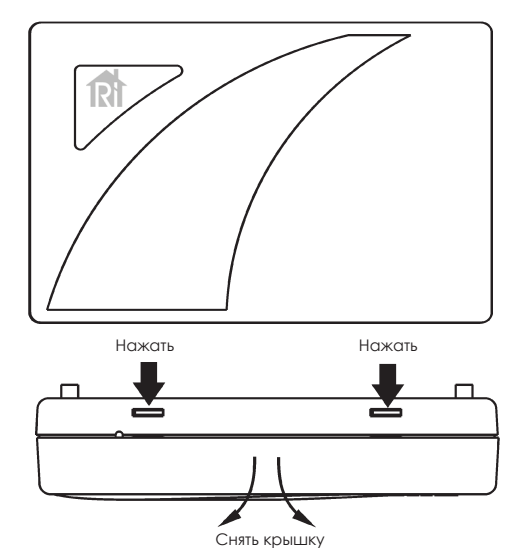

Вставьте вилку шнура питания в розетку.

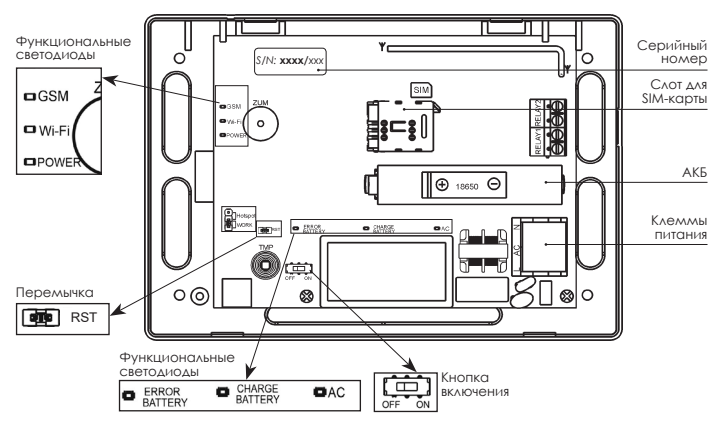

ВНИМАНИЕ! Для первичной регистрации HUB в системе RiDom рекомендуется использовать GSM канал.

#### 7.1 ПОДКЛЮЧЕНИЕ И РЕГИСТРАЦИЯ ПО КАНАЛУ GSM

#### Установите SIM-карту в слот для SIM-карты

Заранее убедитесь, что баланс положительный, запрос пин-кода отсутствует.

Кнопку включения установите в положение ОМ. Дожди́тесь загрузки и подключения к GSM сети (зеленый светодиод GSM будет включен).

#### Запустите приложение **RiDom**.

Следуйте указаниям в приложении, чтобы подключить HUB к системе RiDom и создать объект. Заполните данные о вашем местоположении (не обязательно), введите серийный номер HUB (первые четыре цифры), придумайте название для вашего дома, например: «Дача».

После успешного подключения, НUB отобразится в приложении RiDom на главном экране.

#### 7.2 ПОДКЛЮЧЕНИЕ И РЕГИСТРАЦИЯ ПО КАНАЛУ Wi-Fi

При отсутствии SIM-карты HUB можно зарегистрировать через мобильную точку доступа вашего смартфона.

#### <u>Для смартфонов на операционной системе Android:</u>

Зайдите в настройки вашего смартфона , перейдите на вкладку «Точка доступа Wi-Fi» - «Настройка точки доступа».

Задайте следующие параметры:

```
Название сети: Hub_XXXX,
Пароль:
```

Ridom\_XXXX, где ХХХХ – первый блок цифр серийного номера.

Вернитесь во вкладку «Точка доступа Wi-Fi» и включите вашу настроенную точку доступа.

**Для смартфонов на операционной системе iOS:** Зайдите в настройки вашего смартфона, перейдите во вкладку «Основные» - «Об этом устройстве» и задайте:

Имя устройства: Нив ХХХХ,

Вернитесь во вкладку «Настройки», зайдите в «Режим модема» и измените пароль:

Пароль : Ridom\_XXXX,

Разрешите доступ другим для подключения HUB.

Включите HUB, установив кнопку включения на плате в положение **ON**. Проконтролируйте, что индикатор **Wi-Fi** на плате HUB включился синим цветом, что свидетельствует о том, что HUB подключился к вашей точке доступа и через мобильный интернет соединился с сервером.

Запустите мобильное приложение RiDom. Следуйте указаниям в приложении, чтобы зарегистрировать подключенный HUB и создать объект. Заполните данные о вашем местоположении, серийный номер HUB (он расположен на корпусе HUB с обратной стороны), придумайте название для вашего дома, например: «Дом».

После успешного подключения HUB, он отобразится в приложении **RiDom** на главном экране.

Теперь необходимо выбрать доступную Wi-Fi сеть 2.4 ГГЦ, на которую будет переключен центр управления для постоянной работы. Для этого зайдите в раздел «Мои устройства» - «Ri-HUB-1», перейдите в настройки «Беспроводное подключение (Wi-Fi)» и выберите нужную сеть, указав соответствующий пароль безопасности.

Новые настройки подключения будут применены сразу без перезагрузки HUB.

. Выключите мобильную точку доступа на вашем смартфоне.

Обратите внимание на светодиод Wi-Fi на плате HUB. Он снова должен включиться, что свидетельствует о работе HUB через роутер.

ВНИМАНИЕ! Если Вы ошиблись в пароле подключения и HUB не соединяется с вашим роутером, то установите перемычку на контакты **RST** до принудительной перезагрузки HUB. Настройки подключения сети будут сброшены на заводские. После этого вы сможете снова запустить мобильную точку доступа на своём смартфоне и повторить настройку сети.

После завершения настройки подключения НUB к вашей домашней сети закройте корпус HUB.

#### 8 МОНТАЖ

Прежде чем монтировать HUB, убедитесь, что выбрали оптимальное место расположения и оно соответствует условиям этой инструкции. Желательно, чтобы HUB был скрыт от посторонних глаз.

Убедитесь, что у хаба стабильный уровень сигнала со всеми подключенными устройствами. При уровне сигнала в одно деление стабильная работа системы безопасности не гарантируется.

Примите возможные меры для улучшения качества сигнала. Как ми-нимум переместите HUB: смещение даже на 20 сантиметров может существенно улучшить качество приема.

1. Произведите разметку для крепления НИВ. Для разметки может быть использовано основание корпуса.

2. Закрепите основание шурупами.

3. Установите крышку.

#### 9 МОНТАЖ УСТРОЙСТВ НА ОБЪЕКТЕ

Установку датчиков системы RiDom следует проводить в соответствии с указаниями из мобильного приложения на конкретное устройство. Монтаж производить в соответствии с указаниями, изложенными в инструкциями по эксплуатации на конкретное устройство.

ВНИМАНИЕ! Смещение устройства на 10-15 см от выбранного места может как существенно улучшить, так и ухудшить качество связи устройства с HUB.

Если после перемещения у устройств все равно низкий или нестабильный уровень сигнала — используйте ретранслятор «Ri-R-1».

#### 10 ОБНОВЛЕНИЕ ПРОГРАММНОГО ОБЕСПЕЧЕНИЯ

Обновления программного обеспечения (ПО) оптимизируют работу НUВ путем добавления новых функций и улучшений.

Проверка обновлений выполняется системой автоматически, поэтому Вы получите уведомление, как только новая версия ПО станет доступной для установки.

Обновить ПО HUB можно в мобильном приложении RiDom на экране настройки HUB.

#### 11 ХРАНЕНИЕ И ТРАНСПОРТИРОВАНИЕ

НИВ в транспортной таре предприятия-изготовителя допускается транспортировать любым видом транспорта в крытых транспортных средствах на любые расстояния, в соответствии с правилами перевозки грузов, действующих на соответствующих видах транспорта.

Условия транспортирования НИВ должны соответствовать условиям хранения 5 по ГОСТ 15150-69.

Условия хранения HUB в упаковке на складах приятия-изготовителя потребителя должны соответствовать условиям хранения 1 по FOCT 15150-69

В помещении для хранения не должно быть токопроводящей пыли. паров кислот и щелочей, а также газов, вызывающих коррозию и разрушающих изоляцию.

#### 12 СВЕДЕНИЯ ОБ УТИЛИЗАЦИИ

НИВ не представляет опасность для жизни, здоровья людей и окружающей среды, после окончания срока службы его утилизация производится без принятия специальных мер защиты окружающей среды.

Утилизацию элементов питания производить путем сдачи использованных элементов питания в торгующую организацию, сервисный центр, производителю оборудования или организацию, занимающуюся приемом отработанных элементов питания и батарей.

#### 13 ГАРАНТИИ ИЗГОТОВИТЕЛЯ

ООО «НПП РИЭЛТА» гарантирует соответствие НИВ требованиям технических условий БФЮК. 425511.018 ТУ в течение 27 месяцев со дня изготовления при соблюдении условий транспортирования, хранения, монтажа и эксплуатации.

Гарантийный срок эксплуатации HUB – 24 месяца со дня ввода в эксплуатацию в пределах гарантийного срока хранения.

HUB, у которого в течение гарантийного срока при условии соблюдения правил транспортирования, монтажа и эксплуатации будет обнаружено несоответствие требованиям технических условий, заменяется или ремонтируется предприятием-изготовителем.

Примечание – Гарантийные сроки не распространяются на аккумуляторы.

### 14 ДАТА ИЗГОТОВЛЕНИЯ

(месяц, год)

#### 15 СООТВЕТСТВИЕ СТАНДАРТАМ

Центр управления «Ri-HUB-1» соответствует требованиям:

▶ ТР ТС 020/2011 «Электромагнитная совместимость технических CDEACTB»:

► ТР ЕАЭС 037/2016 «Об ограничении применения опасных веществ в изделиях электротехники и радиоэлектроники»;

▶ ТР ТС 004/2011 «О безопасности низковольтного оборудования».

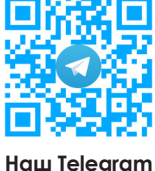

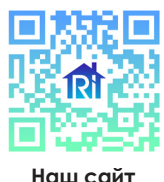

ООО «НПП РИЭЛТА», www.rielta.ru

197046, Россия, г. Санкт-Петербург, Петроградская наб., д. 34, лит. Б, пом. 1-Н. Тел. /факс: +7 (812) 233-03-02, +7 (812) 703-13-60, rielta@rielta.ru Тех. поддержка: тел. +7 (812) 233-29-53, +7 (812) 703-13-57, support@ridom.ru, support@rielta.ru

Сделано в России